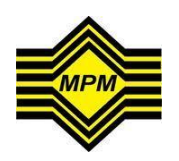

MAJLIS PEPERIKSAAN MALAYSIA

## Panduan Pengguna Sistem eJKC

| E eSubmission - MPM PORTAL X                                                                              |                     |
|----------------------------------------------------------------------------------------------------|---------------------|
| ← → C D online.mpm.edu.my/web/guest/home (1)                                                              | <b>™</b> ☆ <b>≡</b> |
| Bahasa : ::::::::::::::::::::::::::::::::                                                                 |                     |
| JenisLogin PENDAFTARAN ONLINE                                                                             |                     |
| MPM IN IN IN IN IN IN IN IN IN IN IN IN IN                                                                |                     |
| E-JKC/E-SUBMISSION                                                                                        |                     |
| 2<br>e_KC/e-<br>submission<br>Permohonan<br>Permeriksa<br>Penerimaan<br>Jawapan<br>Pemeriksa<br>Peneriksa |                     |
| Sologin - MPM PORTAL                                                                                      |                     |
| ← → C C online.mpm.edu.my/web/guest/log-masuk                                                             |                     |
| Bahasa : 🕮 📰                                                                                              |                     |
| Cortal Ras<br>MAJLIS I                                                                                    |                     |
| Log Masuk                                                                                                 |                     |

| Langkah 1 : Masukkan url – http://online.mpm | .edu.my |
|----------------------------------------------|---------|
|----------------------------------------------|---------|

Langkah 2 : Tekan pada ikon e-JKC/e-Submission

Langkah 3 : Masukkan Pengguna ID dan Katalaluan yang diberikan kemudian tekan butang Log Masuk

Pengguna ID

Katalaluan

Log Masuk

🔲 Ingat Katalaluan S

3

| 🖉 Pengawasan & Pemarkahan - 🗙 💶                                                                                                    | <u>a - 0 x</u> |   |
|----------------------------------------------------------------------------------------------------|----------------|---|
| ← → C D online.mpm.edu.my/group/mesp/pemarkahan                                                                                                    | <b>≞</b> ☆ ≣   | - |
| 0000                                                                                                    | Log Keluar     | - |
| Contraction of the second second seco |                |   |
| 🗊 Dashboard 🥜 Peperiksaan                                                                                                    |                |   |
| Profil Pengguna Narran                                                                                                    |                |   |
| SOBRI BIN HUSIN Senarai Tugasan                                                                                                    |                |   |
| Bil Perkara Modul Tarikh Hantar                                                                                                    | <b>^</b>       |   |
| saiz: 10 • A C ms: 1/1 D D                                                                                                    | Ŧ              |   |
| Pengawasan & Pemarkahan                                                                                                    |                |   |
| Kerja Kursus                                                                                                    |                |   |
| e-JKC ◀ 4                                                                                                    |                |   |
|                                                                                                    |                |   |
|                                                                                                    |                |   |
|                                                                                                    |                |   |
|                                                                                                    |                |   |
| online.mpm.edu.my/group/mesp/e-jkc                                                                                                    |                | Ŧ |

Langkah 4 : Tekan butang Peperiksaan ->Pengawasan & Pemarkahan -> e-JKC

| 📓 e-JKC - MPM PORTAL 🛛 🗙 📃          |                                                                                                    | _ @ X     |
|-------------------------------------|----------------------------------------------------------------------------------------------------|-----------|
| ← → C 🗋 online.mpm.edu.my           | y/group/mesp/e-jkc                                                                                                    | •☆ ≡      |
| 0000                                | Log                                                                                                    | Keluar  ^ |
| Dashboard Peperiksaan               | e-Gerwices<br>MAJLIS PEPERIKSAAN MALAYSIA                                                                                                    |           |
| Profil Pengguna                     | Pemilihan Mata Pelajaran dan Kod Kertas                                                                                                    |           |
| SOBRI BIN HUSIN<br>Tukar katalaluan | Sila pilih kriteria di bawah sebelum meneruskan pengemaskinian jadual kedatangan calon<br>Peperiksaan/Ujian : SIJIL TINGGI PERSEKOLAHAN MALAYSIA T<br>Tahun : 2015 T<br>Penggal : PENGGAL 3 T<br>Pusat : SMK DERMA, KANGAR T<br>* Mata pelajaran : SEJARAH T |           |
| Kerja Kursus                        | * Kod kertas : SEJARAH 3 T                                                                                                    |           |
| е-ЈКС                               | **Talian akan dibuka dalam tempoh 48 jam sahaja dari tarikh peperiksaan/ujian bermula.                                                                                                    | ıskan     |
|                                     |                                                                                                    |           |

Langkah 5 : Pilih maklumat yang diperlukan mengikut urutan dari Peperiksaan/Ujian->Tahun->Penggal->Pusat->Mata Pelajaran->Kod Kertas

Langkah 6 : Tekan butang Teruskan

| 🔄 e-JKC - MPM PORTAL 🛛 🗙 🦲 |                                                                                                   |                      |                      |                        | a - a ×                           |
|----------------------------|---------------------------------------------------------------------------------------------------|----------------------|----------------------|------------------------|-----------------------------------|
| ← → C 🗋 online.mpm.edu.m   | y/group/mesp/e-jkc?p_p_id=e                                                                       | ejkc_WAR_ESubmission | EJKCportlet&p_p_life | cycle=0&p_p_state=norm | al&p_p_mode=view&p_p_col_id:幅 🖒 🚍 |
|                            | e-Genuices<br>MAJLIS PEP                                                                          | ERIKSAAN N           | /IALAYSIA            |                        |                                   |
| Dashboard 🥜 Peperiksaan    |                                                                                                   |                      |                      |                        |                                   |
| Profil Pengguna            | Maklumat Ketua Pengawas                                                                           | Maklumat Peperiksaan | No. Bungkusan Pos    |                        |                                   |
| SOBRI BIN HUSIN            | <b>Maklumat Ketua Pengawas</b><br>Nama<br>No.kad pengenalan                                       | : MOHAMAD SOBRI      | BIN MD HUSIN         |                        |                                   |
| Pengawasan & Pemarkahan    | No.kad pengenalah lama<br>Nama bank<br>No.akaun<br>Emel                                           |                      |                      |                        |                                   |
| Kerja Kursus               | <b>Alamat Rumah</b><br>Alamat                                                                     | :                    |                      |                        |                                   |
| e-JKC                      | Poskod<br>Bandar<br>Negeri<br>No. telefon(B)<br>No. telefon(R)<br><b>Alamat Pejabat</b><br>Alamat |                      |                      |                        |                                   |
|                            | Poskod<br>Bandar<br>Negeri<br>No. telefon                                                         |                      |                      |                        | 7<br>Kemaskini                    |

Langkah 7 : Tekan butang Kemaskini untuk memasukkan butiran maklumat ketua pengawas

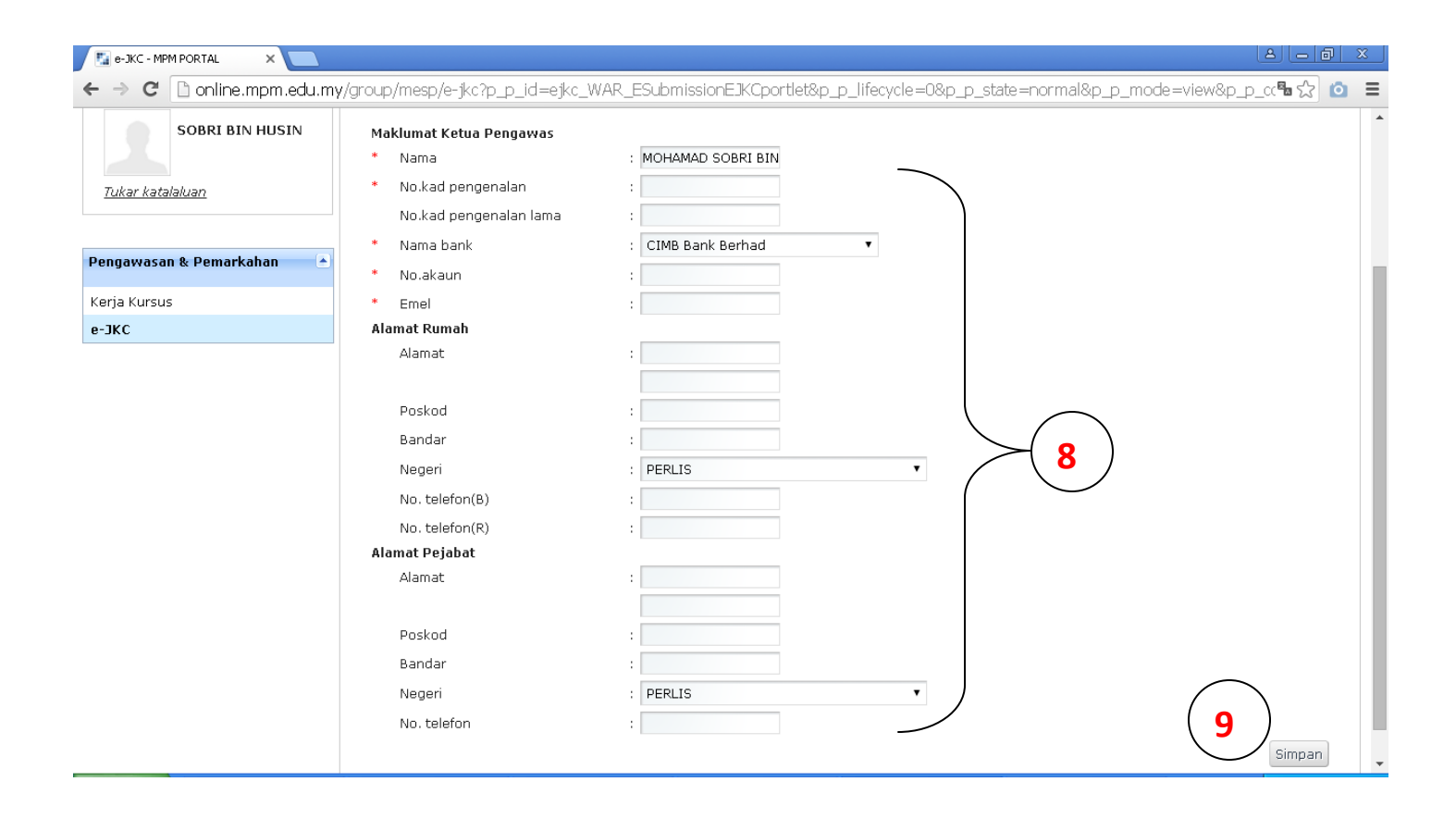

Langkah 8 : Isi maklumat yang diperlukan

Langkah 9 : Tekan butang Simpan

| <complex-block></complex-block>                                                                                                    |                                          |                                   |                                |                                 | Log Kelu:               |
|----------------------------------------------------------------------------------------------------|------------------------------------------|-----------------------------------|--------------------------------|---------------------------------|-------------------------|
|                                                                                                    | 19 - A - A - A - A - A - A - A - A - A - | e-Services                        |                                |                                 |                         |
| Carbonalise       Altonate fortes definitions       Altonate fortes definitions       Altonate fortes definitions         Statustical       Statustical       Statustical       Image: calon statustical       Image: calon statusical                                                                                                    | 1992 - N                                 | MAJLIS PE                         | EPERIKSAAN MAL                 | AYSIA                           |                         |
| Status       Status                                                                                                    | Dashboard 🥜 Peperiksaan                  |                                   |                                |                                 |                         |
| SORIE BIN HUSIN<br>War Astallakur<br>harvorsan & Penarkahun<br>ta kurusa<br>K<br>STPM Tahun 2015<br>STPM Tahun 2015<br>STPM Tahun 2015<br>Stream fata pelajaran<br>ta stransa<br>K<br>STPM Tahun 2015<br>Stream fata pelajaran<br>ta stransa<br>K<br>STPM Tahun 2015<br>Stream fata pelajaran<br>ta stransa<br>K<br>STPM Tahun 2015<br>Stream fata pelajaran<br>ta stransa<br>Stream fata pelajaran<br>ta stransa<br>Stream fata pelajaran<br>ta stransa<br>Stream fata pelajaran<br>ta stransa<br>Stream fata pelajaran<br>ta stransa<br>Stream fata pelajaran<br>ta stransa<br>Stream fata pelajaran<br>ta stransa<br>Stream fata pelajaran<br>ta stransa<br>Stream fata pelajaran<br>ta stransa<br>Stream fata pelajaran<br>Stream fata pelajaran<br>Stream fata pelaja                                                                                                    | ofil Pengguna                            | Maklumat Ketua Pengawas           | Maklumat Peperiksaan No. Bun   | gkusan Pos                      |                         |
| June 24 Sectors       Sectors       Sectors       Bilangan calon tada seta pelajaran menangan calon tada seta pelajaran menangan seta pelajaran menangan calon tada seta pelajaran menangan seta pelajaran menangan seta pelajaran seta pelajaran menangan seta pelajaran menangan seta pelajaran                                                                                                    | SOBRI BIN HUSIN                          | STPM Tahun 2015                   | 10                             | Bilangan calon<br>berdaftar20   |                         |
| Main and pagarah       I: SERAPA       I: SERAPA       I: SERAPA         ia furnau:       ic       i: 940/3 SERAPA       I: Serapa       i:         ia furnau:       i:       940/3 SERAPA       I: Serapa       i:         ia furnau:       i:       940/3 SERAPA       I:       I:       I:         ia furnau:       i:       940/3 SERAPA       I:       I:       I:         ia furnau:       i:       940/3 SERAPA       I:       I:       I:       I:         ia furnau:       i:       940/3 SERAPA       I:       I:                                                                                                    | ukar katalaluan                          | Nombor pusat                      | : SR0001                       | Bilangan calon tidak<br>hadir 5 |                         |
| is Arusu<br>Skrusu<br>Skru | nawasan & Pemarkahan 🔺                   | Nama mata pelajaran<br>Kod kertas | : SEJARAH<br>: 940/3 SEJARAH 3 | :<br>Bilangan calon             |                         |
| Bildrause<br>KC<br>Scaral Colon Mendefter<br>Angka giltran<br>Angka giltran<br>Angka giltran<br>Angka giltran<br>Nopengenalan dir<br>Nopengenalan dir<br>No                                                                                                    |                                          |                                   |                                | tambahan O<br>:                 |                         |
| Senarci Colon Mendaftar         No pergenalan dri         Tidak Itadri         Caldon<br>Roppical           1         SR0001/1001                                                                                                    | ja Kursus                                |                                   |                                | Bilangan calon hadir : 15       |                         |
| Scaaral Calon Menudaftar         No pengenalan dri         Tidak hadr         Caloritation           1         SR0001/1001                                                                                                    | KC                                       |                                   |                                |                                 |                         |
| Bill         Angla gilran         No.pengenalari dri         Tidak hadr         Calory<br>no.pengenalari dri           1         \$\$80001/1002         -         -         -         -         -         -         -         -         -         -         -         -         -         -         -         -         -         -         -         -         -         -         -         -         -         -         -         -         -         -         -         -         -         -         -         -         -         -         -         -         -         -         -         -         -         -         -         -         -         -         -         -         -         -         -         -         -         -         -         -         -         -         -         -         -         -         -         -         -         -         -         -         -         -         -         -         -         -         -         -         -         -         -         -         -         -         -         -         -         -         -         -         -         -         -                                                                                                    |                                          | Senarai Calon Mendafta            | ar                             |                                 |                         |
| 1       SR0001/1001         2       SR0001/1002         3       SR0001/1003         4       SR0001/1005         6       SR0001/1006         7       SR0001/1006         9       SR0001/1009         10       SR0001/1009         11       SR0001/1010         12       SR0001/1010         13       SR0001/1010         14       SR0001/1014         15       SR0001/1016         16       SR0001/1016         17       SR0001/1016         18       SR0001/1019         20       SR0001/1019         20       SR0001/1019         20       SR0001/1019         20       SR0001/1019         20       SR0001/1019         20       SR0001/1019         20       SR0001/1019         20       SR0001/1019         20       SR0001/1019         20       SR0001/1020                                                                                                    |                                          | Bil                               | Angka giliran                  | No.pengenalan diri              | Tidak hadir Calon f     |
| 2       \$R0001/1002         3       \$R0001/1003         4       \$R0001/1005         5       \$R0001/1006         7       \$R0001/1007         8       \$R0001/1009         10       \$R0001/1009         11       \$R0001/1010         12       \$R0001/1010         13       \$R0001/1015         16       \$R0001/1015         17       \$R0001/1015         18       \$R0001/1016         19       \$R0001/1019         20       \$R0001/1019         20       \$R001/1019         21       \$Landahan dn                                                                                                    |                                          | 1                                 | SR0001/1001                    |                                 |                         |
| 3       SR0001/1003         4       SR0001/1004         5       SR0001/1005         6       SR0001/1007         8       SR0001/1009         9       SR0001/1009         10       SR0001/1010         11       SR0001/1012         12       SR0001/1012         13       SR0001/1015         16       SR0001/1016         17       SR0001/1016         18       SR0001/1018         19       SR0001/1019         20       SR0001/1020                                                                                                    |                                          | 2                                 | SR0001/1002                    |                                 |                         |
| 4       SR0001/1004         5       SR0001/1005         6       SR0001/1006         7       SR0001/1008         9       SR0001/1008         9       SR0001/1008         10       SR0001/1010         11       SR0001/1010         12       SR0001/1012         13       SR0001/1013         14       SR0001/1015         16       SR0001/1016         17       SR0001/1018         19       SR0001/1020         19       SR0001/1020         20       SR0001/1020                                                                                                    |                                          | 3                                 | SR0001/1003                    |                                 |                         |
| 5       SR0001/1005         6       SR0001/1006         7       SR0001/1009         9       SR0001/1009         10       SR0001/1010         11       SR0001/1011         12       SR0001/1012         13       SR0001/1015         16       SR0001/1015         17       SR0001/1015         18       SR0001/1019         20       SR0001/1020                                                                                                    |                                          | 4                                 | SR0001/1004                    |                                 |                         |
| 6       SR0001/1006       Image: constraint of the second second                                                                                                    |                                          | 5                                 | SR0001/1005                    |                                 |                         |
| 7       SR0001/1007         8       SR0001/1009         9       SR0001/1010         10       SR0001/011         11       SR0001/012         12       SR0001/013         14       SR0001/1015         15       SR0001/1015         16       SR0001/1016         17       SR0001/1017         18       SR0001/1019         20       SR0001/1019         20       SR0001/1020                                                                                                    |                                          | 6                                 | SR0001/1006                    |                                 |                         |
| 8       SR001/1009                                                                                                    |                                          | 7                                 | SR0001/1007                    |                                 |                         |
| 9       SR0001/1009                                                                                                    |                                          | 8                                 | SR0001/1008                    |                                 |                         |
| 10       SR001/1010                                                                                                    |                                          | 9                                 | SR0001/1009                    |                                 |                         |
| 11       SR0001/1011         12       SR0001/1012         13       SR0001/1013         14       SR0001/1014         15       SR0001/1015         16       SR0001/1016         17       SR0001/1017         18       SR0001/1018         19       SR0001/1019         20       SR0001/1020                                                                                                    |                                          | 10                                | SR0001/1010                    |                                 |                         |
| 12       SR0001/1012         13       SR0001/1013         14       SR0001/1015         15       SR0001/1015         16       SR0001/1016         17       SR0001/1017         18       SR0001/1018         19       SR0001/1019         20       SR0001/1020                                                                                                    |                                          | 11                                | SR0001/1011                    |                                 |                         |
| 13       SR0001/1013         14       SR0001/1014         15       SR0001/1015         16       SR0001/1016         17       SR0001/1017         18       SR0001/1018         19       SR0001/1019         20       SR0001/1020                                                                                                    |                                          | 12                                | SR0001/1012                    |                                 |                         |
| 14       SR0001/1014                                                                                                    |                                          | 13                                | SR0001/1013                    |                                 |                         |
| 15       SR0001/1015                                                                                                    |                                          | 14                                | SR0001/1014                    |                                 |                         |
| 16 SR0001/1016   17 SR0001/1017   18 SR0001/1018   19 SR0001/1019   20 SR0001/1020                                                                                                    |                                          | 15                                | SR0001/1015                    |                                 |                         |
| 17 SR0001/1017   18 SR0001/1018   19 SR0001/1019   20 SR0001/1020     Senarai Calon Menumpang/Bantahan     Bil   Angka giliran    Tiada Rekod     1     11                                                                                                    |                                          | 16                                | SR0001/1016                    |                                 |                         |
| 18     SR0001/1018       19     SR0001/1019       20     SR0001/1020         Senarai Calon Menumpang/Bantahan         Bil       Angka giliran     No.pengenalan diri     Calon     Bantahan   Tiada Rekod                                                                                                    |                                          | 17                                | SR0001/1017                    |                                 |                         |
| 19     SR0001/1019       20     SR0001/1020         Senarai Calon Menumpang/Bantahan         Bil       Angka giliran            Calon          Tiada Rekod         Image: Senarai Calon Menumpang/Bantahan                                                                                                    |                                          | 18                                | SR0001/1018                    |                                 |                         |
| 20     SR0001/1020       Senarai Calon Menumpang/Bantahan       Bil       Angka giliran        Tiada Rekod     Calon                                                                                                    |                                          | 19                                | SR0001/1019                    |                                 |                         |
| Senarai Calon Menumpang/Bantahan       Bil ◆       Angka giliran ◆       No.pengenalan diri ◆       Calon ◆         Tiada Rekod        11                                                                                                    |                                          | 20                                | SR0001/1020                    |                                 |                         |
| Senarai Calon Menumpang/Bantahan       Bill Angka giliran       No.pengenalan diri       Calon Bantahan Bantahan         Tiada Rekod       11                                                                                                    |                                          | 20                                | 580001/1020                    |                                 |                         |
| Bil Image: Second second se                                                                                                    |                                          | Senarai Calon Menump              | ang/Bantahan                   |                                 |                         |
| Tiada Rekod                                                                                                    |                                          | Bil≑                              | Angka giliran 🔶                |                                 | ♦ Calon<br>Bantahan ♦ 1 |
| < <b>11</b>                                                                                                    |                                          | Tiada Rekod                       |                                |                                 |                         |
|                                                                                                    |                                          | •                                 |                                |                                 | ۱.                      |
|                                                                                                    |                                          |                                   |                                | ( 11                            |                         |
|                                                                                                    |                                          |                                   |                                |                                 | /                       |
|                                                                                                    |                                          |                                   |                                |                                 |                         |

## Langkah 10 : Tekan Maklumat Peperiksaan

Langkah 11 : Tekan butang Kemaskini

|                                            |                        |                        |                               | Log Keluar 👍           |
|--------------------------------------------|------------------------|------------------------|-------------------------------|------------------------|
|                                            | 🛏 e-Services           |                        |                               |                        |
| Len 19 19 19 19 19 19 19 19 19 19 19 19 19 | MAJLIS P               | EPERIKSAAN M           | IALAYSIA                      |                        |
| Dashboard 🥜 Peperiksaan                    |                        |                        |                               |                        |
| Profil Pengguna                            | Maklumat Ketua Pengawa | s Maklumat Peperiksaan | No, Bungkusan Pos             |                        |
|                                            |                        |                        |                               |                        |
| SOBRI BIN HUSIN                            | STPM Tahun 2015        |                        | 01                            |                        |
|                                            |                        |                        | Bilangan calon<br>berdaftar20 |                        |
| <u>Tukar katalaluan</u>                    | Nombor pusat           | : SR0001               | :<br>Bilangan calon tidak     |                        |
|                                            | Nama mata pelajaran    | : SEJARAH              | hadir 5<br>:                  |                        |
| Pengawasan & Pemarkahan 🕒                  | Kod kertas             | : 940/3 SEJARAH 3      | Bilangan calon<br>tambahan 0  |                        |
| Kerja Kursus                               |                        |                        | :<br>Bilangan calon hadir:15  |                        |
| e-JKC                                      |                        |                        |                               |                        |
|                                            | Senarai Calon Mendat   | tar                    |                               |                        |
|                                            |                        |                        |                               | Calon ^                |
|                                            | BII¢                   | Angka giliran          | No.pengenalan diri            | Tidak hadır hospital   |
|                                            | 1                      | SR0001/1001            |                               |                        |
|                                            | 2                      | SR0001/1002            |                               |                        |
|                                            | 4                      | SR0001/1003            |                               |                        |
|                                            | 5                      | SR0001/1005            |                               |                        |
|                                            | 6                      | SR0001/1006            |                               |                        |
|                                            | 7                      | SR0001/1007            |                               |                        |
|                                            | 8                      | SR0001/1008            |                               |                        |
|                                            | 9                      | SR0001/1009            |                               |                        |
|                                            | 10                     | SR0001/1010            |                               |                        |
|                                            | <b>44 4</b> 10 ▼ ▶ ▶   |                        |                               |                        |
|                                            |                        |                        |                               |                        |
|                                            | Senarai Calon Menum    | pang/Bantahan          |                               |                        |
|                                            | Bil                    | Angka giliran          | No.pengenalan diri            | Calon Bantahan 🕈 Padam |
|                                            | 1 5                    | SR0001/9999            | 870806-38-9997                |                        |
|                                            | 44 4                   | ▶ ₩ 10 ▼               |                               | 13 Tambah 3            |
|                                            |                        |                        |                               | Simpan Kembali         |
|                                            |                        |                        |                               |                        |

Langkah 12 : Tekan pada kotak Tidak Hadir atau Calon Hospital bagi calon yang terpilih

- Langkah 13 : Tekan butang Tambah untuk memasukkan maklumat calon-calon yang menumpang/bantahan. Masukkan angka giliran,no. pengenalan diri dan tekan pada kotak calon bantahan. Sekiranya terdapat kesilapan, tekan pada ikon Padam untuk memadam maklumat calon tersebut.
- Langkah 14 : Tekan butang Simpan setelah selesai menanda calon-calon yang tidak hadir/calon hospital/calon menumpang/calon bantahan.

|                                                                                                    | L                        | MAJLIS PH                           | EPERIKSAAN MA              | LAYSIA                              |                          |
|----------------------------------------------------------------------------------------------------|--------------------------|-------------------------------------|----------------------------|-------------------------------------|--------------------------|
| Automatic Technology       Automatic Technology       Automatic Technology <th< th=""><th></th><th></th><th></th><th>Mar Million and a second way and</th><th>atom brail of the</th></th<>                                                                                                    |                          |                                     |                            | Mar Million and a second way and    | atom brail of the        |
| Control Department       Pathware Metal Department       Department       Department <thdepartment< th="">       Department</thdepartment<>                                                                                                    | Dashboard // Peperiksaan |                                     |                            |                                     |                          |
|                                                                                                    | ofil Pengguna            | Maklumat Ketua Pengawas             | Maklumat Peperiksaan No. E | Bungkusan Pos                       |                          |
| Ammanuta pelajaran                                                                                                    | SOBRI BIN HUSIN          | STPM Tahun 2015                     |                            | Bilangan calon<br>berdaftar 20<br>: |                          |
| In the second second s |                          | Nombor pusat<br>Nama mata polaiaran | : SR0001                   | Bilangan calon tidak<br>hadir 5     |                          |
| carbon       1         a kurus       Bilangan calon hadir: 16         c       C         exact       C         exact       C         exact       C         exact       C         exact       C         exact       Angka gilfan         exact       No pengenalan dir         exact       C         exact       SR0001/1001         exact       SR0001/1002         exact       SR0001/1003         exact       SR0001/1006         exact       SR0001/1006         exact       SR0001/1006         exact       SR0001/1006         exact       SR0001/1006         exact       SR0001/1006         exact       SR0001/1006         exact       SR0001/1006         exact       SR0001/1006         exact       SR0001/1016         exact       SR0001/1013         exact       SR0001/1013         exact       SR0001/1013         exact       SR0001/1013         exact       SR0001/1013         exact       SR0001/1013         exact       SR0001/1013 <td< td=""><td></td><td>Nama mata perajaran<br/>Kod kertas</td><td>: 940/3 SEJARAH 3</td><td>:<br/>Bilangan calon</td><td></td></td<>                                                                                                    |                          | Nama mata perajaran<br>Kod kertas   | : 940/3 SEJARAH 3          | :<br>Bilangan calon                 |                          |
| Bingan calon hadir: 13         Second       Angka gilean       No pergenalan diri       Tadak hadir       Calon         1       SR0001/1001       Imagen calon hadir: 13       Imagen calon hadir: 13         2       SR0001/1002       Imagen calon hadir: 13       Imagen calon hadir: 13         3       SR0001/1002       Imagen calon hadir: 13       Imagen calon hadir: 13         4       SR0001/1002       Imagen calon hadir: 13       Imagen calon hadir: 13         5       SR0001/1002       Imagen calon hadir: 13       Imagen calon hadir: 13         6       SR0001/1002       Imagen calon hadir: 13       Imagen calon hadir: 13         7       SR0001/1002       Imagen calon hadir: 13       Imagen calon hadir: 13         9       SR0001/1002       Imagen calon hadir: 13       Imagen calon hadir: 14         11       SR0001/1012       Imagen calon hadir: 13       Imagen calon hadir: 14         12       SR0001/1012       Imagen calon hadir: 14       Imagen calon hadir: 14         13       SR0001/1015       Imagen calon hadir: 15       Imagen calon hadir: 14         14       SR0001/1015       Imagen calon hadir: 15       Imagen calon hadir: 15         15       SR001/1012       Imagen calon hadir: 15       Imagen calon hadir: 15       Imagen calon ha                                                                                                    | gawasan & Pemarkanan 🛛 🖻 |                                     |                            | tambahan 1                          |                          |
| Sec       Second Calon Mendalar         BI       Angle agilien       No pengenalan diri       Tidak hadri       Calon Calon Ca                                                            | a Kursus                 |                                     |                            | Bilangan calon hadir : 16           |                          |
| Senaru         Angka giliran         No.pengenalan diri         Tidak hadir         Calon<br>Despiration           1         SR0001/1002         Image: SR001/1003         Image: SR001/1003         Image: SR001/Ima                                                                                                    | c                        |                                     |                            |                                     |                          |
| Bit         Angka gilran         No pengenalan dir         Tidak hadr         Caling<br>Rooppeal           1         580001/1001         Image: Construction of the second of the second of the seco                                                          |                          | Separai Calon Mendaft               | ar                         |                                     |                          |
| Bil         Angle gillian         No pengenalen dir         Udak Badir         Mospheal           1         \$\$80001/1002                                                                                                    |                          |                                     |                            |                                     | Calon                    |
| 1       SR0001/1001         2       SR0001/1002         3       SR0001/1003         4       SR0001/1005         5       SR0001/1006         7       SR0001/1007         8       SR0001/1009         9       SR0001/1009         10       SR0001/1010         11       SR0001/1010         12       SR0001/1012         13       SR0001/1014         14       SR0001/1014         15       SR0001/1016         16       SR0001/1016         17       SR0001/1016         18       SR0001/1018         19       SR0001/1019         20       SR0001/1020         1       SR0001/1018         19       SR0001/1019         20       SR0001/1020                                                                                                    |                          | ВП                                  | Angka giliran              | No.pengenalan diri                  | Tidak hadir hospital     |
| 2       SR0001/1002         3       SR0001/1003         4       SR0001/1005         5       SR0001/1005         6       SR0001/1008         7       SR0001/1008         9       SR0001/1009         10       SR0001/1011         12       SR0001/1012         13       SR0001/1015         16       SR0001/1016         17       SR0001/1016         18       SR0001/1018         19       SR0001/1019         20       SR0001/1029         19       SR0001/1019         20       SR0001/1029         1       SR0001/1029         20       SR0001/1029         1       SR0001/1029         20       SR0001/1029         20       SR0001/1029         20       SR0001/1029         20       SR0001/1029         21       SR0001/1029                                                                                                    |                          | 1                                   | SR0001/1001                |                                     |                          |
| 3       SR001/1003       I         4       SR001/1005       I         5       SR001/1005       I         6       SR001/1007       I         8       SR001/1009       I         9       SR001/1009       I         10       SR001/1010       I         11       SR001/1010       I         12       SR001/1013       I         13       SR001/1013       I         14       SR001/1014       I         15       SR001/1015       I         16       SR001/1016       I         19       SR001/1019       I         19       SR001/1019       I         20       SR001/1020       I                                                                                                    |                          | 2                                   | SR0001/1002                |                                     |                          |
| 4       SR001/1004         5       SR0001/1005         6       SR0001/1006         7       SR0001/1007         8       SR0001/1009         9       SR0001/1009         10       SR0001/1010         11       SR0001/1010         12       SR0001/1012         13       SR0001/1013         14       SR0001/1015         15       SR0001/1016         17       SR0001/1017         18       SR0001/1018         19       SR0001/1019         20       SR0001/1020                                                                                                    |                          | 3                                   | SR0001/1003                |                                     |                          |
| S       SR001/1005         6       SR001/1006         7       SR001/1007         8       SR001/1008         9       SR001/1009         10       SR0001/1010         11       SR0001/1012         12       SR001/1013         14       SR001/1015         15       SR0001/1016         16       SR0001/1017         17       SR0001/1016         18       SR0001/1016         19       SR0001/1017         19       SR0001/1019         20       SR0001/1019         20       SR0001/1019         20       SR0001/1020                                                                                                    |                          | 4                                   | SR0001/1004                |                                     |                          |
| 6       SR0001/1006         7       SR0001/1007         8       SR0001/1009         9       SR0001/1010         10       SR0001/1010         11       SR0001/1011         12       SR0001/1012         13       SR0001/1013         14       SR0001/1016         15       SR0001/1016         16       SR0001/1016         17       SR0001/1018         19       SR0001/1019         20       SR0001/1020             Bit       Angka giliran       No.pengenalan diri       Caloria                                                                                                    |                          | 5                                   | SR0001/1005                |                                     |                          |
| 7       SR0001/1007       Image: SR0001/1009         9       SR0001/1009       Image: SR0001/1010         10       SR0001/1010       Image: SR0001/1012         11       SR0001/1012       Image: SR0001/1012         12       SR0001/1014       Image: SR0001/1015         14       SR0001/1016       Image: SR0001/1016         15       SR0001/1016       Image: SR0001/1017         18       SR0001/1019       Image: SR0001/1019         20       SR0001/1020       Image: SR0001/1020         Senarci Calon Menumpang/Bontahan         11       SR0001/9999       S70806-38-9997                                                                                                    |                          | 6                                   | SR0001/1006                |                                     | ✓                        |
| 8       SR0001/1008         9       SR0001/1009         10       SR0001/1010         11       SR0001/1012         12       SR0001/1013         13       SR0001/1013         14       SR0001/1015         15       SR0001/1015         16       SR0001/1015         17       SR0001/1017         18       SR0001/1018         19       SR0001/1019         20       SR0001/1020             SR0001/1020       Image: Color Menumpang/Bantahan             1       SR0001/9999             10       SR001/9999                                                                                                    |                          | 7                                   | SR0001/1007                |                                     |                          |
| 9       SR0001/1009         10       SR0001/1010         11       SR0001/1011         12       SR0001/1012         13       SR0001/1013         14       SR0001/1014         15       SR0001/1015         16       SR0001/1016         17       SR0001/1017         18       SR0001/1018         19       SR0001/1019         20       SR0001/1020             Senarat Calon Menumpang/Bantahan       No.pengenalan diri             1       SR0001/9999             1       SR0001/9999                                                                                                    |                          | 8                                   | SR0001/1008                |                                     |                          |
| 0       SR0001/100         10       SR0001/010         11       SR0001/011         12       SR0001/012         13       SR0001/013         14       SR0001/015         16       SR0001/016         17       SR0001/017         18       SR0001/1018         19       SR0001/1019         20       SR0001/1020             Senaral Calon Menumpang/Bantahan             1       SR0001/9999             870806-38-9997                                                                                                    |                          | 0                                   | SR0001/1009                |                                     |                          |
| 11       SR0001/1011         12       SR0001/1012         13       SR0001/1013         14       SR0001/1014         15       SR0001/1015         16       SR0001/1016         17       SR0001/1017         18       SR0001/1018         19       SR0001/1019         20       SR0001/1020             Senarei Calon Menumpang/Bantahan             Bil*       Angka giliran             1       SR0001/9999                                                                                                    |                          | 10                                  | SR0001/1010                |                                     |                          |
| 12       SR0001/1012         13       SR0001/1013         14       SR0001/1014         15       SR0001/1015         16       SR0001/1016         17       SR0001/1017         18       SR0001/1019         20       SR0001/1020             Senaral Calon Menumpang/Bantahan             No.pengenalan diri       Calon         10       SR001/9999                                                                                                    |                          | 11                                  | SR0001/1011                |                                     |                          |
| 13       SR0001/1013                                                                                                    |                          | 12                                  | SR0001/1012                |                                     |                          |
| 14       SR0001/1014       Image: SR0001/1015       Image: SR0001/1016       Image: SR0001/1016         16       SR0001/1016       Image: SR0001/1017       Image: SR0001/1018       Image: SR0001/1019         19       SR0001/1019       Image: SR0001/1020       Image: SR0001/1020       Image: SR0001/1020         20       SR0001/1020       Image: SR0001/1020       Image: SR0001/1020       Image: SR0001/1020         SR0001/1020       Image: SR0001/1020       Image: SR0001/1020         SR0001/1020       Image: SR0001/1020         SR0001/1020       Image: SR0001/1020         SR0001/1020         <                                                                                                    |                          | 13                                  | SR0001/1013                |                                     |                          |
| 15       SR0001/1015       Image: Constraint of the second second       |                          | 14                                  | SR0001/1014                |                                     |                          |
| 16       SR0001/1016       Image: constraint of the second second secon        |                          | 15                                  | SR0001/1015                |                                     |                          |
| 17       SR0001/1017       Image: Constraint of the second second       |                          | 16                                  | SR0001/1016                |                                     |                          |
| 18       SR0001/1018       Image: Constraint of the second second       |                          | 17                                  | SR0001/1017                |                                     | ✓                        |
| 19     SR0001/1019       20     SR0001/1020         Senarai Calon Menumpang/Bantahan       Bit◆     Angka giliran       1     SR0001/9999   870806-38-9997                                                                                                    |                          | 18                                  | SR0001/1018                |                                     |                          |
| Senarai Calon Menumpang/Bantahan       Bil       Angka giliran     No.pengenalan diri     Calon Bantahan            1         SR0001/9999         870806-38-9997         15                                                                                                    |                          | 10                                  | SR0001/1019                |                                     |                          |
| Senaral Calon Menumpang/Bantahan     Calon       Bil •     Angka giliran     •     No.pengenalan diri     •     Calon       1     SR0001/9999     870806-38-9997     15                                                                                                    |                          | 20                                  | SR0001/1020                |                                     |                          |
| Senarai Calon Menumpang/Bantahan         Bil         Angka giliran       No.pengenalan diri       Calon          Bantahan           1       SR0001/9999       870806-38-9997       15                                                                                                    |                          |                                     |                            |                                     |                          |
| Senarai Calon Menumpang/Bantahan         Bil ()       Angka giliran       ()       Calon       Calon       Calon       Bantahan         1       SR0001/9999       870806-38-9997       15                                                                                                    |                          |                                     |                            |                                     |                          |
| Bil     Angka giliran     No.pengenalan diri     Calon<br>Bantahan       1     SR0001/9999     870806-38-9997     15                                                                                                    |                          | Senarai Calon Menump                | ang/Bantahan               |                                     |                          |
| 1 SR0001/9999 870806-38-9997                                                                                                    |                          | Bil¢                                | Angka giliran 🔶            |                                     | ♦ Calon<br>Bantahan ♦    |
| (15)                                                                                                    |                          | 1 SR0001/9999                       |                            | 870806-38-9997                      |                          |
|                                                                                                    |                          |                                     |                            |                                     | <b>——</b> ( <u>15</u> )— |

Langkah 15 : Tekan butang Pengesahan Kehadiran untuk mengesahkan kehadiran

| 📓 e-JKC - MPM PORTAL 🛛 🗙 📃         |                                                                                                    |
|------------------------------------|----------------------------------------------------------------------------------------------------|
| ← → C 🗋 online.mpm.edu.m           | y/group/mesp/e-jkc?p_p_id=ejkc_WAR_ESubmissionEJKCportlet&p_p_lifecycle=0&p_p_state=normal&_ejkc_WAR_ESubmission 🖫 🎲 🙍 🗧 |
| 0080                               | Log Keluar  🛆                                                                                                    |
|                                    | e-Genvices<br>MAJLIS PEPERIKSAAN MALAYSIA                                                                                |
| Dashboard 🥜 Peperiksaan            |                                                                                                    |
| Profil Pengguna<br>SOBRI BIN HUSIN | Maklumat Ketua Pengawas Maklumat Peperiksaan No. Bungkusan Pos 16                                                        |
| Tukar katalaluan                   | 940/3 SEJARAH 3 EF168273169MY 17                                                                                         |
|                                    |                                                                                                    |
| Pengawasan & Pemarkahan 🔺          |                                                                                                    |
| Kerja Kursus                       |                                                                                                    |
| e-JKC                              |                                                                                                    |
|                                    |                                                                                                    |
|                                    |                                                                                                    |

Langkah 16 : Tekan No. Bungkusan Pos

Langkah 17 : Masukkan no. bungkusan pos

Langkah 18 : Tekan butang Simpan